## Installeren Crystal Reports 7

Onderstaande heeft alleen zin bij gebruik van Windows 2000, XP of Vista. In onderstaande beschrijving wordt af en toe Windows XP genoemd, maar alles geldt ook voor de andere genoemde versies van Windows.

Het kan dan voorkomen dat KLA spontaan afsluit bij het opvragen van een rapport. Dit is op te lossen door het installeren van Crystal Reports 7. Dit programma staat op de CD Update 14 of hoger en kan als volgt geïnstalleerd worden:

- 1. Doe de CD met het label KLA update 14.0 of hoger in de computer.
- 2. Ga naar Start, Uitvoeren.
- Tik in: D:\Win32\X86\Setup.exe en klik op OK. (Wanneer uw CD speler een andere aanduiding heeft, dan vervangt u D: door de juiste letter).
- 4. Installeer Crystal Reports 7 op de standaard wijze. De benodigde registratiecode is 70000-0711242.
- 5. Laat de CD in de computer zitten en ga weer naar Start, Uitvoeren.
- Tik in: D:\DataFlex Driver\Setup.exe en klik op OK.
  (Neem ook hier weer de juiste letter voor de CD speler).
- 7. Installeer de DataFlex Driver for Crystal Reports 7 op de standaard wijze. De benodigde codes zijn 002-226-378-5041 en 1153.
- 8. Ga weer naar Start, Uitvoeren.
- 9. Tik in: D:\Windows XP Update\Setup.exe en klik op OK.
- 10. Kies als map voor de installatie de KLAWin5\System map. Wanneer KLA standaard geïnstalleerd is, dan staat deze al vooringevuld. In het geval dat u KLA op een andere partitie geïnstalleerd heeft dient u dit te wijzigen.
- 11. Installeer de Windows XP update verder op de standaard wijze.

Als het goed is, dan moet het printen nu weer naar behoren werken.